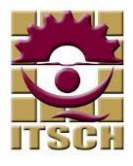

## MANUAL PARA REINSCRIPCIÓN EN APLICACIÓN SICENET

1.- Ingresar a la aplicación SICEnet mediante un navegador ingresa la siguiente dirección web:

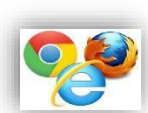

Explorer, Chrome, mozilla FireFox)

http://www.itsch.edu.mx:8080/sicenet/

2.- Ingresa número de control y contraseña proporcionados por el departamento de control escolar al ingresar a la institución.

| CICEAA    |   |
|-----------|---|
| SICENE    |   |
|           |   |
| S03120016 |   |
|           |   |
|           |   |
|           | - |

3.- Identifica dentro de la plataforma los adeudos, fechas y horas de reinscripción. Para poder ingresar al módulo de reinscripción <u>no se debe tener adeudos</u> y debe cumplirse la fecha y hora de reinscripción. En la siguiente imagen se muestra en un recuadro rojo la sección.

| Foto Alemno                                                                                   |                       |
|-----------------------------------------------------------------------------------------------|-----------------------|
| D10120126<br>INGJINDUSTRIAL<br>JAIME RAFAEL DIAZ PEREZ                                        |                       |
| 9:17:42 AM                                                                                    |                       |
| Especialidad<br>CALIDAD Y<br>PRODUCTIMIDAD                                                    |                       |
| Colts Reunidos 159<br>Colts Actuales: 0<br>Barn Actual: 7<br>Inscrito: NO<br>Estatus: VOGENTE |                       |
| * Reinscripción                                                                               | Adeudos, fecha y hora |
| Fecha<br>30/07/2014 10:00 hrs.<br>SIN ADEUDOS                                                 | de reinscripción.     |
| -                                                                                             | -                     |

4.- Ingresar al módulo de reinscripción seleccionado de la sección de funciones. En la siguiente imagen se muestra en un recuadro rojo la función de reinscripción.

| - Estatile Academico                                                       |                                   |
|----------------------------------------------------------------------------|-----------------------------------|
| Especialidad<br>CALIDAD V<br>PRODUCTIVIDAD                                 |                                   |
| Cdts. Reunidos: 159<br>Cdts. Actuales: 0<br>Sem. Actual: 7<br>Inscrito: NO |                                   |
| Reinscripción                                                              |                                   |
| Fecha<br>30/07/2014 10:00 hrs.                                             |                                   |
| SIN ADEUDOS                                                                |                                   |
| <ul> <li>Operaciones Acadêmicas</li> </ul>                                 |                                   |
| CALIFICACIONES                                                             |                                   |
| KARDEX                                                                     |                                   |
| MONITOREO GRUPOS                                                           |                                   |
|                                                                            | Modulo de reinscripció            |
| RENSCRIPCION                                                               | interaction and i controlomporter |

Manual de reinscripción SICEnet SERVICIOS ESCOLARES

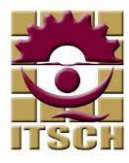

5.- Antes de comenzar a seleccionar las materias, revisar la cantidad de créditos máximos que podrán tomar. La cantidad de créditos máximos depende de si eres un alumno regular. En la siguiente imagen se muestra en recuadro rojo con los créditos máximos que podrás tomar para el caso que adeudos repeticiones o especiales.

| Datos del alumno                      | Reinscripción de alumno                                                                                                    |                                     |
|---------------------------------------|----------------------------------------------------------------------------------------------------|-------------------------------------|
| Foto Alumno                           | CRITERIOS ACADEMICOS         CDTS. SELEC         REINSCRIBIR           Cdts. Maximos[alumno regular):36 Cdts. Con una repetición:30         Cdts. Con Mas De Una Repetición:30         Cdts. Con Especial: 22         Inscribir           Cdts. Con Mas De Una Repetición:30         Cdts. Con Especial: 22         Inscribir         Inscribir           Materias en repetición: 2         Materias en especial: 1         Inscribir         Inscribir | Cantidad de<br>créditos<br>máximos. |
| JAINE RAFAEL DIAZ PEREZ               | PIRARGAIRM NATTRIA PTO ISTATIK HINES   MATTS MICHORIS   BILVES   VEDWS   SARA                                                                                                    | DO                                  |
| 11:50:43 AM                           | D31A METROL Y NORM, 4 REPETICION 09:00-10:00 09:00-10:00 09:00-10:00 09:00-10:00                                                                                                    | 0                                   |
| <ul> <li>Estatus Académico</li> </ul> | D31B         METROL_VINORM_4         REPETICIENT 12:00-13:00         12:00-13:00         12:00-13:00         12:00-13:00           D53A         ADMON-OPERAC.I         4         Ordinano         12:00-13:00         12:00-13:00         12:00-13:00           D71A         TALLER INV. II         4         Ordinano         10:00-11:00         10:00-11:00         10:00-11:00                                                                      | 0<br>2                              |
|                                       |                                                                                                    |                                     |

6.- Seleccionar las materias a cursar en el semestre a reinscribirse.

Durante la selección de materias el sistema realizara las siguientes validaciones:

- 1) No se podrán seleccionar grupos que tengan cruce de horarios.
- 2) No se podrá seleccionar 2 grupos de la misma materia.
- No se podrá sobrepasar la cantidad de créditos máximos, esto de acuerdo a tus adeudos académicos (adeudo de especial y repetición).

RECUERDA: Si eres irregular tu reinscripción será con tu jefe de carrera, debes marcar con el cursor la casilla de la materia para poder seleccionarla. Y solo seleccionar las materias que tengan "TU GRUPO YA SEAS DEL "JA, KB, AA, DB, GA, BB... etc", ya que por cada semestre existen dos o tres grupos diferentes.

| Datos del alumno                                       |                   |       |                                  |             | Rein                      | scripción de                                         | alum                       | nno         |             |             |        |
|--------------------------------------------------------|-------------------|-------|----------------------------------|-------------|---------------------------|------------------------------------------------------|----------------------------|-------------|-------------|-------------|--------|
| Foto Alumno                                            |                   |       |                                  |             |                           |                                                      |                            |             |             |             |        |
| 100                                                    |                   |       | 18 C                             | 1           | CRITERIOS                 | ACADEMICOS                                           |                            | CDTS. SEI   | EC. REINSC  | RIBER       |        |
|                                                        |                   |       | Cdts. Maximos<br>Cdts. Con Mas D | (alu<br>e U | imno regul<br>na Repetici | ar): 36 Cdts. Con una re<br>ón: 30 Cdts. Con         | petición: 3<br>Especial: 2 | 11          | Inscri      | ibir        |        |
| D10120126<br>ING.INDUSTRIAL<br>JAIME RAFAEL DIAZ PEREZ |                   |       | Mater                            | ias         | en repetici               | on:2 Materias en                                     | especial: 1                |             |             |             |        |
|                                                        | CURSA             | RGRUP | MATERIA                          | CT3         | ESTATUS                   | LUNES MARTES                                         | MIERCOLES                  | JUEVES      | VIERNES     | SABADO L    | UGARES |
| 11:51:42 AM                                            | 100               | D31A  | METROL, Y NORM.                  | 4           | REPETICION                | 09:00-10:00 09:00-10:00                              |                            | 09:00-10:00 | 09:00-10:00 |             | 0      |
|                                                        |                   | D31B  | METROL, Y NORM.                  | 4           | REPETICION                | 12:00-13:00 12:00-13:00                              |                            | 12:00-13:00 | 12:00-13:00 |             | 11     |
| Estatus Académico                                      | 100               | D53A  | ADMON. OPERAC. I                 | 4           | Ordinario                 | 12:00-13:00 12:00-13:00                              |                            | 12:00-13:00 | 12:00-13:00 |             | 0      |
| Contrast Production Co                                 |                   | D71A  | TALLER INV. II                   | 4           | Ordinario                 | 10:00-11:00 10:00-11:00                              |                            | 10:00-11:00 | 10:00-11:00 |             | Z      |
| Few solutions                                          | 100               | D72A  | PLAN_FINANCIERA                  | 4           | Ominano                   | 09:00-10:00 09:00-10:00                              | 12.00 12.00                | 09:00-10:00 | 09:00-10:00 |             | 2      |
| calibad                                                | 100               | D744  | EDCONOMIA                        | D E         | Ortinario                 | 12:00 14:00 12:00 14:00                              | 12:00-13:00                | 12:00-13:00 | 12:00-13:00 |             | 2      |
| DRODUCTIVIDAD                                          | The second second | 0814  | REL INDUSTRIAL                   | 4           | Orthoarto                 | 07:00-08:00 07:00-08:00                              | 13.00-14.00                | 07-00-08:00 | 07-00-08-00 |             | 9      |
| PRODUCTIVIDAD                                          |                   | D774  | ING. CALIDAD I                   | 6           | Ontinanto                 | 08:00-09:00 08:00-09:00                              | 08:00-09:00                | 08:00-09:00 | 08:00-09:00 |             | 3      |
| Cidie Deunidoe: 159                                    | 100 COL           | DOZA  | LOGICA MATEMAT.                  | 0           | Ordinario                 | 12:00-13:00                                          | 12:00-13:00                |             | 12:00-13:00 |             | 7      |
| Cdts Actuales: 0                                       |                   | D03A  | COMPR. LECTORA                   | 0           | Ordinario                 | 15:00-16:00 15:00-16:00                              |                            | 15:00-16:00 |             |             | 7      |
| Com Actual 7                                           | THE R             | D01A  | PRECALCULO                       | 0           | Ordinario                 | 16:00-17:00 16:00-17:00                              | 16:00-17:00                | 16:00-17:00 | 16:00-17:00 |             | 7      |
| Inserite: NO                                           |                   | D31C  | METROL. Y NORM.                  | 4           | REPETICION                | 14:00-15:00 14:00-15:00                              |                            | 14:00-15:00 | 14:00-15:00 |             | 10     |
| Estatus: MCENTE                                        |                   | D53B  | ADMON. OPERAC. I                 | 4           | Ordinario                 | 18:00-19:00 18:00-19:00                              |                            | 18:00-19:00 | 18:00-19:00 |             | 3      |
| Latatus violivit                                       |                   | D718  | TALLER INV. II                   | -4          | Ordinario                 | 15:00-16:00 15:00-16:00                              |                            | 15:00-16:00 | 15:00-16:00 |             | 7      |
|                                                        |                   | D72B  | PLAN.FINANCIERA                  | 4           | Ordinario                 | 18:00-19:00 18:00-19:00                              |                            | 18:00-19:00 | 18:00-19:00 |             | 7      |
| Reinscripción                                          | 2                 | D748  | ERGONOMIA                        | 5           | Ontinanto                 | 16:00-17:00 16:00-17:00                              | 16:00-17:00                | 16:00-17:00 | 16:00-17:00 |             | 14     |
| A                                                      | ~                 | D77B  | ING. CALIDAD I                   | 6           | Ordinano                  | 14:00-15:00 14:00-15:00                              | 14:00-15:00                | 14:00-15:00 | 14:00-15:00 |             | 11     |
| Fecha<br>30/07/2014 10:00 hrs.                         |                   | D48A  | INGLES IV                        | 0           | Ordinario                 | 11:00-12:00 11:00-12:00                              |                            | 11:00-12:00 | 11:00-12:00 | 07:00-14:00 | 0      |
| SIN ADEUDOS                                            | Sel               | ecc   | ión de l                         | m           | ateri                     | as a toma                                            | r en                       | el se       | mest        | re          |        |
|                                                        |                   |       | the free free to                 | -           | · Distantia               | an an Allanda an Allanda<br>An Allanda an Allanda an | COLUMN STATE               |             |             |             |        |
|                                                        |                   |       | Información                      |             |                           |                                                      | ×                          |             |             |             |        |
|                                                        |                   |       | La materia ME<br>Verifique sus m | TR          | OL. Y NOF<br>erias selec  | RM. ya fue seleccional<br>cionadas.                  | da.                        |             |             |             |        |
|                                                        |                   | I     | Materia qu                       | Je          | ya fu                     | e 🔽                                                  |                            |             |             |             |        |

Manual de reinscripción SICEnet SERVICIOS ESCOLARES

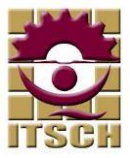

7.- Inscribir al semestre. Una vez seleccionadas y revisadas tus materias. En la parte superior derecha del módulo se encuentra un botón con el texto "INSCRIBIR", se debe presionar el botón y confirmar para efectuar la Rereinscripción.

NOTA: Antes de realizar la Re-reinscripción el sistema ejecutará las siguientes validaciones:

- 1) El sistema obliga a seleccionar las materias que tenga estatus de "REPETICION" y "ESPECIAL".
- 2) El sistema obliga a seleccionar al menos una materia para poder efectuar la reinscripción.

| Datos del alumno                                                    | Reinscripción de alumno                                                                                                    |                                   |
|---------------------------------------------------------------------|----------------------------------------------------------------------------------------------------|-----------------------------------|
| Foto Xumno<br>D10120126<br>ING.INDUSTRIAL<br>AIME RAFAEL DIAZ PEREZ | CRITERIOS ACADEMICOS CDTS. SELEC REINSCRIBIR<br>Cdts. Maximosfalumno regular):36 Cdts. Con una repetición:30<br>Cdts. Com Also Una Repetición:30<br>Materias en repetición:2 Materias en especial:1                                                                                                    | Botón pa<br>efectuar<br>reinscrip |
| 11:50:43 AM                                                         | CURSAR/GRUPO MATERIA (CTS ESTATUS LUNES MARTES MERCOLES JUEVES VIERNES SABADO<br>D31A METROL, Y NORM, 4 REPETICIÓN 09:00-10:00 09:00-10:00 09:00-10:00 09:00-10:00                                                                                                    | LUGARES                           |
| Estatus Académico                                                   | D358_MCTPOL_YNORM_ 4 REPETICION 12:00-13:00 12:00-13:00 12:00 12:00 12:00 12:00 12:00 12:00 12:00 12:00 12:00 12:00 12:00 12:00 12:00 12:00 12:00 12:00 12:00 12:00 12:00 12:00 12:00 12:00 12:00 12:00 12:00 12:00 12:00 12:00 12:00 12:00 12:00 12:00 12:00 12:0 | 11<br>0<br>2                      |
| Especialidad<br>CALIDAD Y<br>PRODUCTIVIDAD                          | D72A         PLAN-FINANCERA         4         Crdmario         09:00-10:000 99:00-10:00         09:00-10:000 99:00-10:00           D74A         SSMANUFACTURE S         0rdmario         12:00-13:001 12:00-13:001 12:00-13:001 22:00-13:00         12:00-13:001 22:00-13:001 22:00-13:00           D74A         ERGONQMA         5         Ordmario         12:00-13:001 12:00-13:001 12:00-13:001 12:00-13:00         12:00-13:001 12:00-13:001 12:001 13:001 12:001 13:001 13:001                                                                                                    | 2<br>0<br>2<br>9                  |
|                                                                     |                                                                                                    |                                   |
|                                                                     | Información 🗶                                                                                                    |                                   |
|                                                                     | Actualmente adeudas el siguiente especial:<br>> DES.SUSTENTABLE<br>Para poder reinscribirte debes tomarlo.                                                                                                    |                                   |
|                                                                     | Materia en especial.                                                                                                    |                                   |

8.- Al efectuarse la pre-reinscripción con éxito el sistema actualizará el estatus con la nueva información actualizada y podrá visualizar su carga académica del semestre actual. En la siguiente imagen se muestra un recuadro rojo con la sección de estatus académicos.

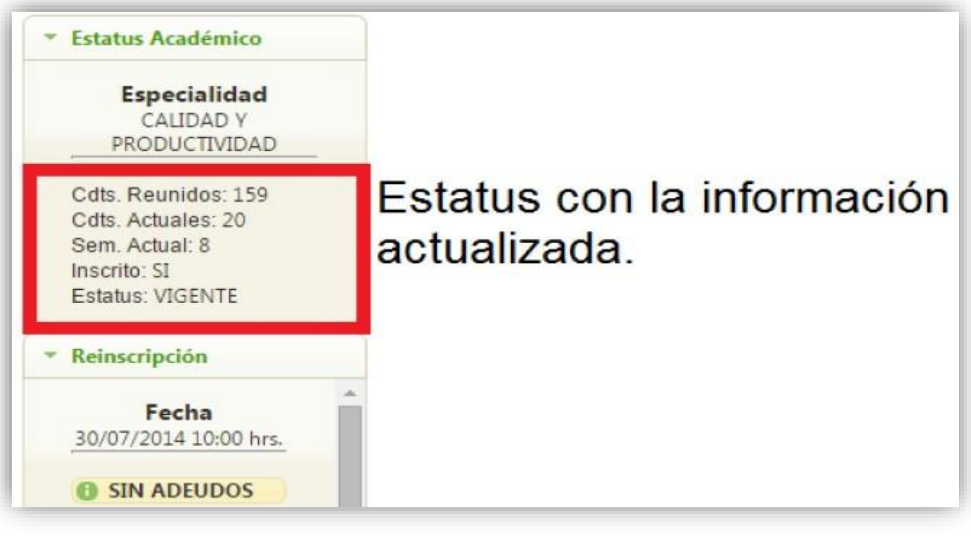

9.- Una vez finalizada la Re-reinscripción deberás consultar las fechas y horarios para pasar al departamento de servicios escolares por tu CARGA ACADÉMICA FINAL OFICIAL, para dar por terminada tu reinscripción, si en tus materias cometiste algún error este se podrá cambiar en las fechas y horarios establecidos para cambio y correcciones de materias, trayendo a servicios escolares la carga académica incorrecta.